## How to Show "My Computer" Icon Windows 10 Desktop

If you've been using Windows for a long time, you'll probably remember that until Windows 10, the desktop contained a few default icons for quick access to the computer, user documents, network, recycle garbage, and control panel. Now you may only see an icon for the Recycle Bin.

- 1. Right-click in a clear area on your desktop.
- 2. Select **Personalize**.

The Settings window will open.

- Click on Themes.
  You'll see your current theme settings, then other options such as Background, Color, Sounds, etc.
- Scroll down further until you see the heading Related Settings.

Below that you will see **Desktop icon settings.** 

- Click on Desktop Icon Settings. The Desktop Icon Settings dialog box will open.
- Check the **Computer** box. It may say *This PC (as shown in the dialog box)* rather than *My Computer* on the desktop icon. We can rename that.
- 7. Click on **OK** to complete.

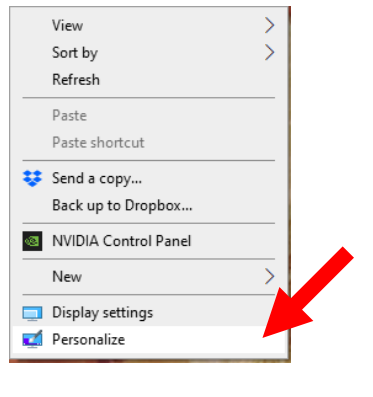

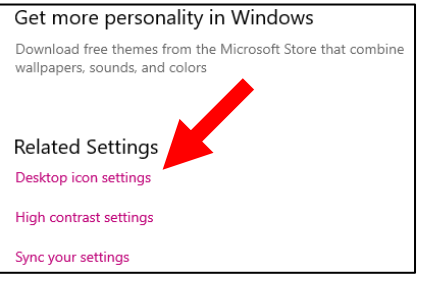

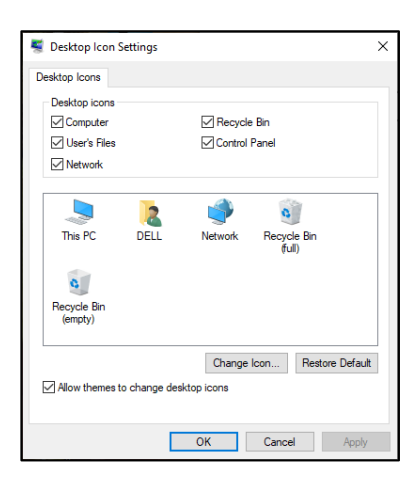

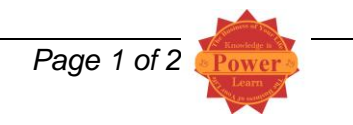

## **Renaming Desktop Icons**

- 1. **Right click on the icon** you wish to rename. A short cut menu will appear.
- Click on Rename.
  The text under the icon will turn blue. DO NOT click on it.
- 3. **Type** in the new name.
- 4. Press **Enter** to complete.